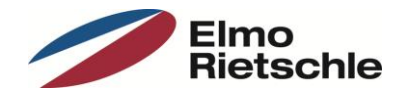

# Firmeware update instruction for inverter types 2FC4...-1

## I. Preparation

- Disconnect wiring from terminal X5.10 (En.HW)!
- Connect the drive and your computer! (USB adaptor cable 2FX4521-0ER00 necessary)
- Switch on mains!
- Start software "INVERTERpc"!
- Click "Connect"!

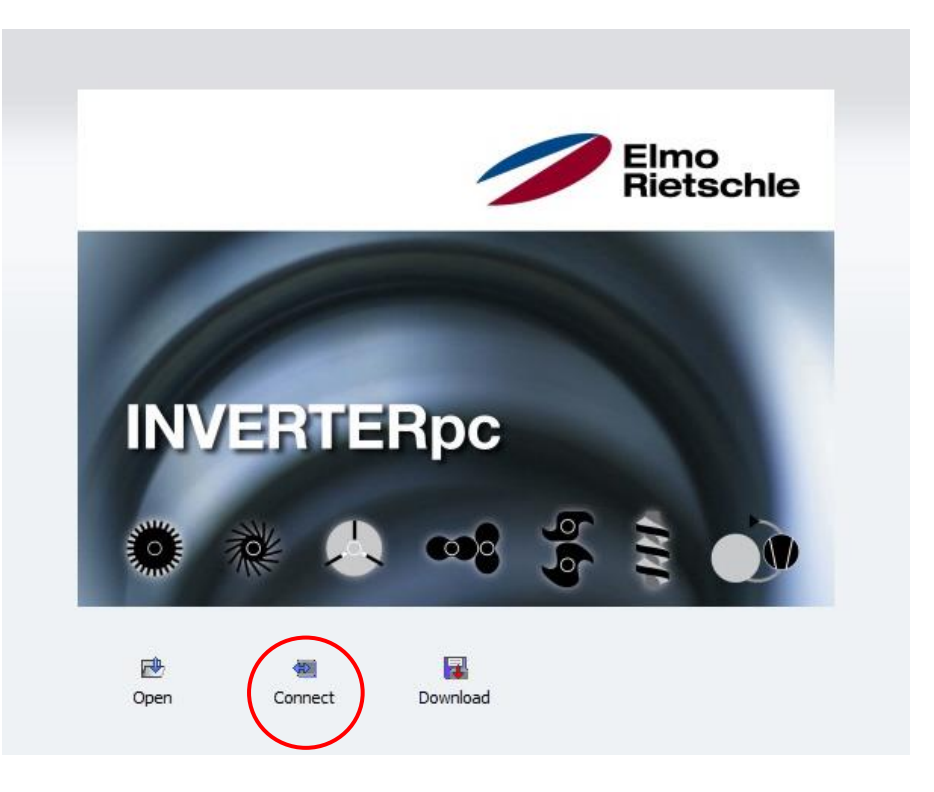

#### II. Save actual configuration

We recommend to create a backup of your actual configuration before updating the drive with a new firmeware version.

• Choose from drop-down menu "File"  $\rightarrow$  "Save as ..." and save the backup!

| File | Device Select   | tion Admini | stration   | Parameter | Extra  |
|------|-----------------|-------------|------------|-----------|--------|
|      | Open            | CTRL+0      | łt         | Write     | Parame |
|      | Close           |             |            |           |        |
|      | Save            | CTRL+S      |            |           |        |
|      | Save As         |             | Parameters |           |        |
|      | Recent Files    | +           |            |           |        |
|      | Evit            |             | Num        | ber       | Nan    |
| -    |                 |             | 1.020      | low sp    | peed   |
|      | process control |             | 1.021      | high s    | speed  |

The backup is stored as a file with "\*.invpc" extension. It contents all settings as well as unit identification data and error history.

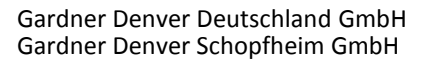

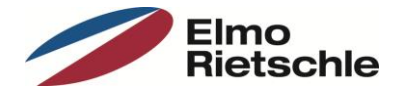

## III. Firmware update

• Choose from drop-down menu "Device" → "Firmeware Update"!

| File     | Device Selection Administration | Parameter               | Extra  |  |
|----------|---------------------------------|-------------------------|--------|--|
| Cr<br>Or | Connect<br>Close                | <mark>∲a</mark><br>rite | Parame |  |
| Tasks    | Write values                    |                         |        |  |
|          | File Download                   | ers                     |        |  |
|          | Firmware Update                 |                         |        |  |
|          | Language text download          |                         | Nam    |  |
|          | Factory Settings                | low s                   | peed   |  |
|          | Reset                           | high :                  | speed  |  |

• Choose update file with "\*.rec" extension!

| Gerätesoftwar  | e auswählen                       |           |                             |                       |           | x    |
|----------------|-----------------------------------|-----------|-----------------------------|-----------------------|-----------|------|
| <b>○ ▼</b>     | <ul> <li>Parameter_SAP</li> </ul> |           | <br><b>▼</b> 4 <sub>7</sub> | Parameter_SAP dur     | chsuchen  | ٩    |
| Organisieren 🔻 | Neuer Ordne                       | er        |                             |                       |           | 0    |
| 🔶 Fa 🌷 N       | lame                              | ^         | Änderungsdatum              | Тур                   | Größe     |      |
|                | 🛓 V0388.rec                       |           | 05.12.2016 08:55            | VLC media file (.rec) | 1.019     | 9 KB |
| <b>9</b>       |                                   |           |                             |                       |           |      |
| 🥽 Bi           |                                   |           |                             |                       |           |      |
|                |                                   |           |                             |                       |           |      |
|                |                                   |           |                             |                       |           |      |
|                |                                   |           |                             |                       |           |      |
| i 🖳 Ci         |                                   |           |                             |                       |           |      |
|                |                                   |           |                             |                       |           |      |
| <b>P</b>       |                                   |           |                             |                       |           |      |
| <b>2</b>       |                                   |           |                             |                       |           |      |
| 2              |                                   |           |                             |                       |           |      |
| <b>_</b>       |                                   |           |                             |                       |           |      |
| <b>₽</b> - (   |                                   |           | III                         |                       |           | •    |
|                | Dateiname:                        | V0388.rec | •                           | Gerätesoftware (*.rec | )         | •    |
|                |                                   |           |                             | Öffnen  ▼             | Abbrecher | n    |

The update will take approximately 1 – 2 minutes. Both LED will be flashing whilst update.

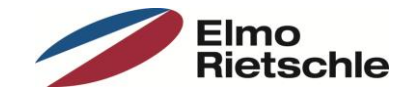

### IV. Reset drive to factory settings

It is obligatory to reset all parameters to factory settings. After that the inverter is ready for operation and contents all basic settings except motor data.

- File Device Selection Administration Parameter Extra E Connect Ψ. Op rite Paramete Close Tasks Write values File Download ers Firmware Update Language text download Name Factory Settings low speed Reset high speed control terminal 1.050 deceleration 1
- Choose from drop-down menu "Device" → "File Download"!

• Choose configuration file with "\*.invpcDownload " extension

| Download               | I-Datei auswählen     |                        |                  |                     | X             |
|------------------------|-----------------------|------------------------|------------------|---------------------|---------------|
|                        | 퉬 « Firmware 🕨 V0388  | _Entwicklungsstand_    | ETag137 👻 🍫      | V0388_Entwicklung   | sstand_ETa 🔎  |
| Organisier             | en 🔻 Neuer Ordner     |                        |                  | :== •               |               |
| 9 <u>.</u>             | Name                  |                        | Änderungsdatum   | Тур                 | Größe         |
| 🔚 Bi                   | Werkseinstellung V038 | 8.invpcDownload        | 05.12.2016 08:55 | Gardner Denver in   | 36 KB         |
|                        |                       |                        |                  |                     |               |
| r,∎ G<br>▲<br>□ ≡<br>□ |                       |                        |                  |                     |               |
| 9                      |                       |                        |                  |                     |               |
|                        |                       |                        |                  |                     |               |
| -                      |                       |                        |                  |                     |               |
| •                      | Dateiname: Mod        | uninstallung V0399 :   | III              | Alle Download, Data | en (* invnc 🔻 |
|                        | Dateiname: Werk       | cseinstellung V0388.in | NVPCUOWNIOad     | Öffnen              | Abbrechen     |

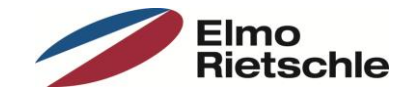

## V. Restore your configuration

You can restore your personal configuration now if you had created a backup before!

- Choose from drop-down menu "File" → "Open" or use "Open" button!
- Choose backup file with "\*.invpc" extension

| File Device S                                                  | election Administratio | n Parameter    | Extra Wi   | ndow Help | Error                |                 |               |            |
|----------------------------------------------------------------|------------------------|----------------|------------|-----------|----------------------|-----------------|---------------|------------|
| Parameter Parameter All Parameter basic parameter control mode | X All Para             | ameters        | -          |           |                      |                 |               |            |
| process cont                                                   | rol                    | Suchen in:     | : 🕕 Param  | eter      |                      | - 0             | 🏚 📂 🛄 🕶       |            |
| control termi                                                  | nal                    | (Com           | Name       | *         |                      | Änd             | derungsdatum  | Typ        |
| add.function                                                   |                        | -              | Sicher     | ung.invpc |                      | 05.0            | 08.2014 09:07 | Gardner    |
| field.parame                                                   | ter Z                  | uletzt besucht | -          |           |                      |                 |               |            |
| motor param                                                    | eter                   |                |            |           |                      |                 |               |            |
| C controll.para                                                | m.                     | Desktop        |            |           |                      |                 |               |            |
| brake choppe                                                   | er                     | -              |            |           |                      |                 |               |            |
| Actual Valu                                                    | es                     |                |            |           |                      |                 |               |            |
| Error                                                          |                        | Bibliotheken   |            |           |                      |                 |               |            |
|                                                                |                        |                |            |           |                      |                 |               |            |
|                                                                |                        | Computer       |            |           |                      |                 |               |            |
|                                                                |                        | 0              |            |           |                      |                 |               |            |
|                                                                |                        |                | •          |           | III                  |                 |               | •          |
|                                                                |                        | Netzwerk       | Dateiname: |           |                      |                 | •             | Öffnen     |
|                                                                |                        |                | Dateityp   | allinve   | RTERoc files (* invr | oc:*invpcMot    | or:*in: •     | Abbrechen  |
|                                                                |                        |                |            | GITTAVE   | the most must        | po, antipoliton |               | A DOIGCHEN |

• Download your configuration to the drive!

| File Devic      | e Selection | Administration | P <del>ara</del> meter Extra Wir |
|-----------------|-------------|----------------|----------------------------------|
| Open Save       |             | Connect N      | Write Parameter                  |
| Tasks           | ×           |                |                                  |
| Paran           | neter       |                |                                  |
| All Para        | meters      | All Parame     | ters                             |
| 🔠 basic pa      | arameter    |                |                                  |
| control         | mode        | Numbe          | er Name                          |
| process control |             | 1.020          | low speed                        |
|                 |             | 1.021          | high speed                       |
|                 |             | 1.050          | deceleration 1                   |
| III add farefur |             | 1.051          | acceleration 1                   |
| add.iur         | icuori      | 1.052          | deceleration 2                   |
| field.pa        | rameter     | 1.053          | acceleration 2                   |

## VI. Drive restart

To complete the update procedure the inverter has to be disconnected from power supply for 1 minute. After restart the drive is ready for operation including your personal configuration / functionality.